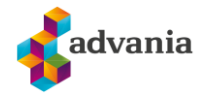

## **REINSTALLERE OUTLOOK KLIENTEN PÅ MACOS**

## Husk kontoene dine før du gjør dette

1. Åpne App store..

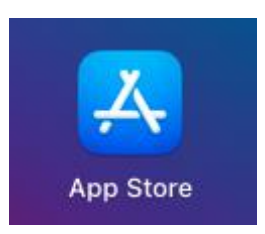

2. Trykk på brukeren din nede i venstre hjørne.

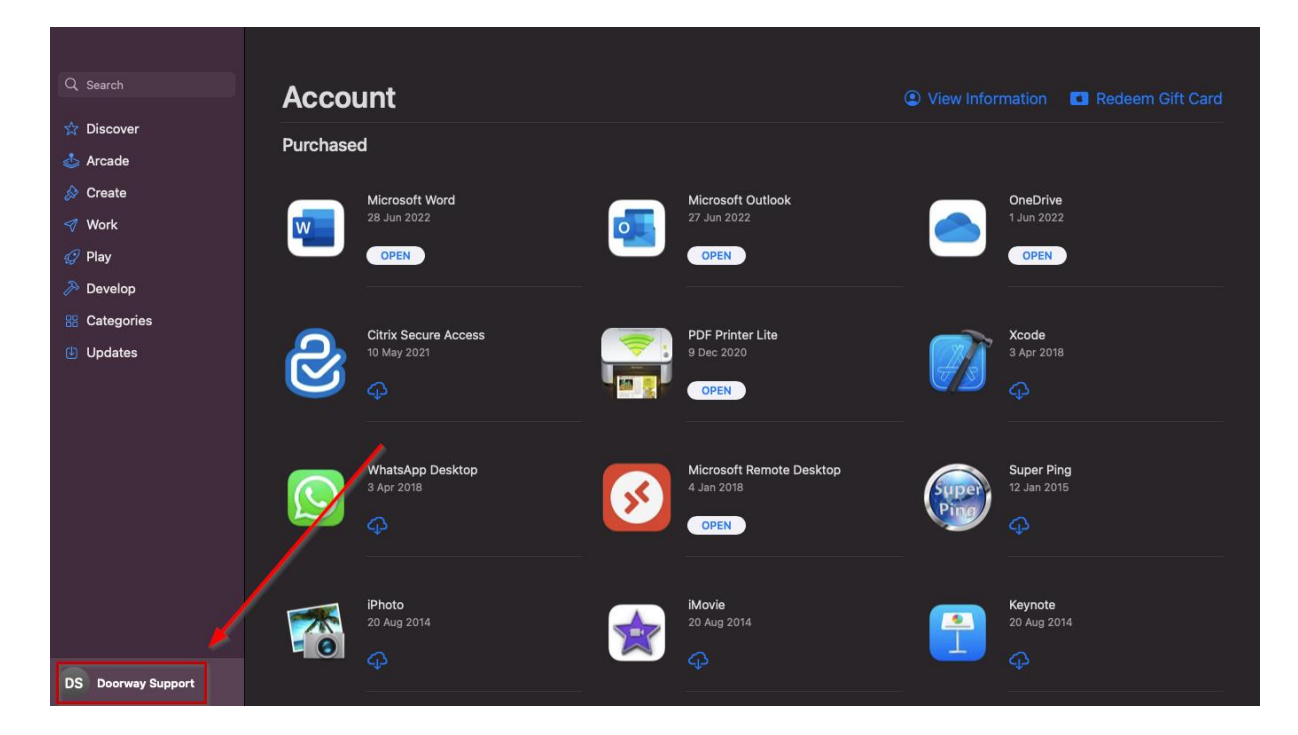

3. Finn Outlook appen, og deretter trykk på «...» ved siden av Outlook appen.

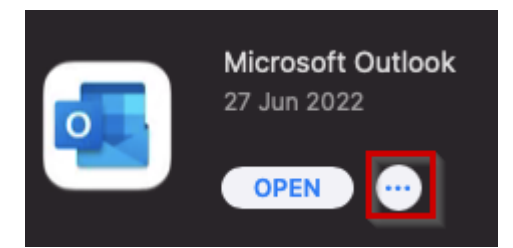

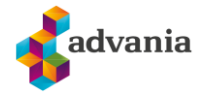

4. Så trykker du på Delete App...

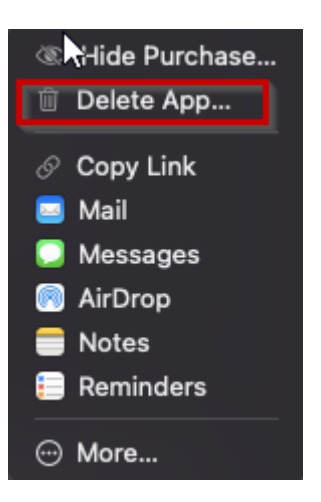

5. Deretter bekrefter du at du skal slette appen.

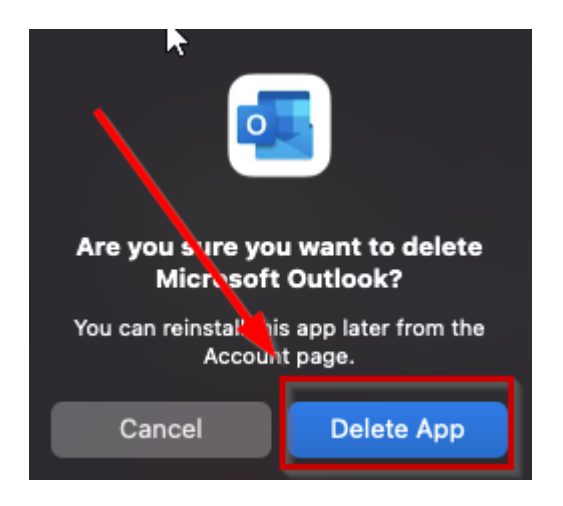

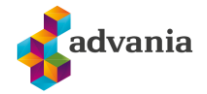

6. Så søker du på Outlook i app store, og finner Outlook appen. Deretter trykker du på sky ikonet med en pil nedover.

|                    | <                                                                | ĉ        |
|--------------------|------------------------------------------------------------------|----------|
| Q outlook 🛛 🛞      | Microsoft Outlook                                                |          |
| ☆ Discover         | Email and calendar                                               |          |
| 💩 Arcade           |                                                                  |          |
| 🔗 Create           |                                                                  |          |
| 🛷 Work             | 4.0 4+ No. 5 EN 955                                              |          |
| 🤣 Play             | ★★★☆ Years Old Productivity Microsoft Corporation + 25 More MB   |          |
| 矝 Develop          |                                                                  |          |
| Categories         | Also Included In                                                 |          |
| Updates            | Microsoft 365<br>Productivity View                               |          |
|                    | What's New Version Histor                                        |          |
|                    | • Bug fixes 3w a<br>Version 16.                                  | go<br>62 |
|                    | Preview                                                          |          |
|                    | Take action right from your inbox<br>Schedule your day, your way |          |
| DS Doorway Support |                                                                  |          |

7. Etter du har ventet til nedlastingene er ferdig så kan du åpne appen igjen å legge til kontoene dine.

| Q outlook 🛛 🛇      | Microsoft Outlook                                                                                                    | Ĉ                      |
|--------------------|----------------------------------------------------------------------------------------------------|------------------------|
| ☆ Discover         | Email and calendar                                                                                                    |                        |
| 💩 Arcade           |                                                                                                    |                        |
| 🔗 Create           |                                                                                                    |                        |
| 🛷 Work             | 5.1K RATINGS AGE CHART DEVELOPER LANGUAGE SIZE<br>4.0 4+ No. 5 I FN 955                                                                                       |                        |
| 🤣 Play             | ★★★☆ Years Old Productivity Microsoft Corporation + 25 More MB                                                                                                |                        |
| 矝 Develop          |                                                                                                    |                        |
| 🔡 Categories       | Also Included In                                                                                                    |                        |
| 🕑 Updates          | Microsoft 365<br>Productivity View                                                                                                    |                        |
|                    | What's New Versit                                                                                                    |                        |
|                    | • Bug fixes Ve                                                                                                    | 3w ago<br>ersion 16.62 |
|                    | Preview                                                                                                    |                        |
|                    | Take action right from your inbox<br>Schedule your day, your way<br>Schedule your day, your way<br>Schedule your day, your way<br>Schedule your day, your way | Q d<br>v B<br>Serey 0  |
| DS Doorway Support |                                                                                                    |                        |